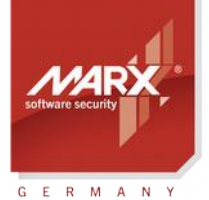

securing the digital world "

# **Pre-Boot Authentication** AN-5

Purpose of Application: Secure UEFI Loader Kit - Operating System will start only when CRYPTO-BOX® is attached
Version: Smarx OS PPK 6.2
Last Update: 9 December 2014
Target Operating Systems: Windows 8/7 (32 & 64 bit)
Target Processor Platforms: Intel x86, UEFI capable
Supported Programming Tools: none required
Applicable for Product: CRYPTO-BOX® SC / XS / Versa

## Secure UEFI Loader Kit: Pre-Boot Authentication with the CRYPTO-BOX®

The Secure UEFI Loader Kit implements an EFI Loader to the computer which checks for a CRYPTO-BOX on system cold boot and activates the standard Win UEFI Loader only if the valid CRYPTO-BOX was found.

It provides the following main features:

- Checking for valid Box Name or Unique Serial Number of the attached CRYPTO-BOX
- Allows to specify an alternative CRYPTO-BOX ("Super Key") for administrative purposes
- Text messages displayed by the EFI Loader can be customized individually.

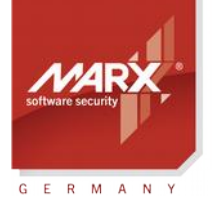

# **Pre-Boot Authentication** AN-5

# **Table of Contents**

securing the digital world ™

| 1. UEFI Loader Kit: Overview        | 3 |
|-------------------------------------|---|
| 2. Requirements                     | 3 |
| 3. Components and Usage             | 3 |
| 3.1. EFI Tool                       | 4 |
| 3.2. EFI Installer                  | 5 |
| 4. System recovery                  | 5 |
| 5. FAQ (frequently asked questions) |   |

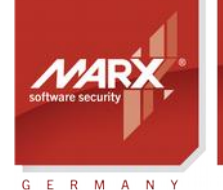

Н

# **Pre-Boot Authentication** AN-5

# **1. Secure UEFI Loader Kit: Overview**

The Secure UEFI Loader Kit is a supplemental tool which is part of the Smarx Protection Kit (PPK). It provides software manufacturers and distributors with the possibility to use the CRYPTO-BOX® for authentication prior to Operating System start (Pre-Boot Authentication). The same CRYPTO-BOX can be used for software protection and license management after system start.

### 2. Requirements

securing the digital world "

The Secure UEFI Loader requires a computer which is UEFI capable. Please check the documentation of your computer/mainboard for further information.

Currently only Windows 8 and Windows 7 are supported. Please <u>contact us</u> if you need support for other environments.

To enable UEFI boot following preparations must be made (Step-by-step instructions, settings and keys to be pressed may vary depending from the mainboard/computer manufacturer):

- Press DEL or F2 during system boot to enter UEFI setup
- Switch to Advanced Mode (press F7)
- Set options on <Boot> tab:
  - Fast Boot: < Enabled>
  - USB Support: <Full Initialization>
  - CSM (Compatibility Support Module):
    - Launch CSM: <Enabled>
    - Boot Device Control: <UEFI only> (or <both UEFI and Legacy>)
    - Boot from storage devices: <UEFI driver first>
  - Secure Boot:
    - OS Type: Windows OS

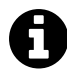

The system should be set to boot only from one (selected) Hard Drive. Boot from other devices (CDROM, USB flash drives, etc.) has to be disabled to prevent manipulations of the Loader by third persons.

Password protection on entering BIOS settings should be switched on.

## 3. Components and Usage

The Kit contains two command line tools:

- EFI Tool Secure EFI Loader extraction and configuration utility
- EFI Installer Loader installation utility

#### Download the latest Application Notes: www.marx.com/support-manuals

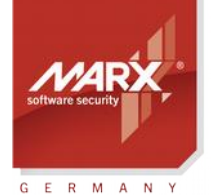

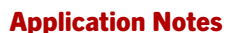

# **Pre-Boot Authentication** AN-5

# 3.1. EFI Tool

The EFI Tool extracts the Secure EFI Loader (cbboot.efi) and injects the CRYPTO-BOX licensing information into it. The result is a customer specific loader.

This loader will either work with all CRYPTO-BOX units of one MARX customer, or can be limited to one specific unit (serial number is used for it).

### **Parameter description:**

EFI\_Tool.exe <TRX-file> [-SerNum: <serial number> [-SuperKey: <serial number>]] [<Ing-file>] [-Silent]where:<TRX file>TRX file provided by MARX for your customer specific CRYPTO-BOX hardware<br/>(cbu\_demo.trx for the CRYPTO-BOX shipped with the Evaluation Kit)<br/>(optional) specifies Serial Number of the CRYPTO-BOX to be verified<br/>(optional, to be used with the "SerNum" option) specifies the emergency (SuperKey)<br/>CRYPTO-BOX Serial Number. The same SuperKey can be used for multiple loaders (for<br/>different CRYPTO-BOX units).<serial number>(optional) CRYPTO-BOX Serial Number as:<br/>• 16-bytes HEX (Long Serial Number), "-" delimiter can be used (as displayed by MARX<br/>Analyzer)

- 4-bytes HEX (DWORD, BoxName)
- keyword "Auto" to get Serial Number from the CRYPTO-BOX which is attached during EFI\_Tool execution.
- <Ing-file> (optional) xml file with command line messages customization.
- "Silent" See EFI\_Lng.xml file for details use this file as prototype for your own modifications. (optional) Do not wait for key stroke after successful CRYPTO-BOX validation and proceed with system boot immediately.

### Short explanation on how to use EFI\_Tool:

- Place the EFI\_Tool.exe, the TRX file for your CRYPTO-BOX units, and the XML file (if required) into the same directory.
- EFI\_Tool.exe with parameters as described above
- The Secure EFI Loader (cbboot.efi) file will be generated, resulting output will be displayed on the console and also saved to the EFI\_Tool.log file.

### Examples:

EFI\_Tool cbu\_demo.trx

• extracts EFI loader and programs it to accept all CRYPTO-BOX units that match cbu\_demo.trx profile

EFI\_Tool cbu\_demo.trx -SerNum:01020304

 extracts EFI loader and programs it to accept CRYPTO-BOX units with BoxName equal to 0x01020304 and matching cbu\_demo.trx profile

### Download the latest Application Notes: www.marx.com/support-manuals

4

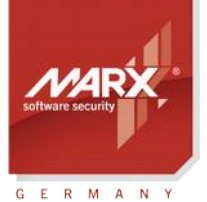

securing the digital world ™ Application Notes
Pre-Boot Authentication AN-5

EFI\_Tool cbu\_demo.trx -SerNum:01020304 -SuperKey:Auto

 extracts EFI loader and programs it to accept CRYPTO-BOX units with BoxName equal to 0x01020304 and matching cbu\_demo.trx profile. Also, the Serial Number of the currently attached CRYPTO-BOX will be accepted ("Auto" option).

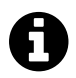

In case of error messages, have a look at the readme.txt file in EFI\_Tool folder for return code description.

## 3.2. EFI Installer

The EFI Installer incorporates the EFI loader to the system partition of the target computer.

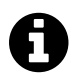

EFI Installer must be launched with admin rights.

### **Parameter description:**

<EFI\_installer> /il/u [<path-to-loader>] where: /i Install the Loader /u Uninstall Loader (restore system partition) <path-to-loader> (optional) path to EFI loader (cbboot.efi is used as default)

#### **Return codes:**

On success 0 is returned, 1 in case of error.

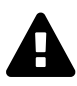

To exclude any possibility of accidental replacement Secure EFI Loader with standard EFI loader during Windows Update process or its intentional replacement by potential intruder it is highly recommended to:

- 1. Disable automatic Windows Update on end-user's computer (switch it to manual mode)
- 2. Limit end-user's account with User level access rights (do not grant Admin level access rights to end-user)

Windows Update and system maintenance should be done by trusted System Administrator only.

## 4. System recovery

If something goes wrong (CRYPTO-BOX was lost, or the operating system does not start anymore after system update), then the Secure UEFI Loader can be removed manually from the system:

- Enter BIOS setting (Administrator needs to know the password) and allow boot from USB flash drive
- Boot from recovery USB flash drive (can be a flash drive with Windows 8/7 setup on it)
- Switch to command prompt for example bootable USB stick with standard Windows setup:

#### Download the latest Application Notes: www.marx.com/support-manuals

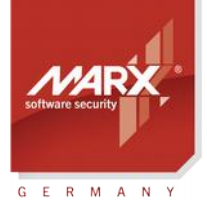

**Pre-Boot Authentication** AN-5

- Boot from Flash Drive, choose Custom Installation
- When seeing "Select disk for system installation" dialog press Shift+F10: it will open console window
- Assign letter to system disk (disk where loaders are stored). For this purpose launch "diskpart" in console and do the following steps:
  - sel dis 0 (select disk with the system volume size should be taken into account to choose the right disk)
  - sel par 2 (select partition named System, it is approx. 100Mb of size)
  - assign letter=e: (assign letter to the disk)
  - exit (complete diskpart session)
- Now restore (copy) the original EFI loader: copy E:\EFI\BOOT\second.efi E:\EFI\Microsoft\BOOT\bootmgfw.efi

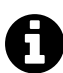

To create a bootable USB flash drive for system recovery, RUFUS utility can be used:

http://rufus.akeo.ie

Brief instructions for RUFUS:

- Select flash drive
  - system image (loaded iso file)
  - Partition Scheme: GPT partition scheme for UEFI computer

Then press Start

### 5. FAQ (frequently asked questions)

# 1. When using the EFI\_Tool.exe to generate the Secure UEFI Loader, I always get an error message "Error: Decryption of 'C:\...\CBUxxxxx.trx' failed - your CRYPTO-BOX(R) firmware 2.2 or higher should be attached"!

To generate these tools it is necessary to attach a CRYPTO-BOX to the computer which matches to the specified TRX-file.

# 2. When launching the EFI\_Tool.exe with my customer specific TRX file as parameter, I get "Error: EFI not licensed"!

The UEFI Loader Kit is available as an option. Please contact your MARX distributor for more information and an offer. The CRYPTO-BOX from the Evaluation Kit and the cbu\_demo.trx file can be used for testing purposes.

# 3. After I have updated my Windows, the Pre-Boot Authentication does not work anymore — the computer even boots without CRYPTO-BOX!

During update, Windows may have removed the UEFI Loader and restored the standard settings. In that case, please install the loader again with EFI\_install.exe. Note: Windows Update and system maintenance

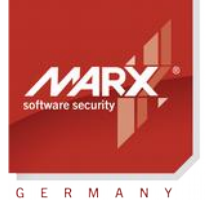

securing the digital world ™

#### **Application Notes**

**Pre-Boot Authentication** AN-5

should be done by trusted System Administrator only.

#### 4. I have lost my CRYPTO-BOX for booting the computer! How can I restore the system?

This task has to be done by the System Administrator! Please refer to chapter 4 for instructions on system recovery.

#### 5. Is the UEFI Loader Kit compatible with Linux or Mac OS X?

Currently only Windows is supported. Please <u>contact us</u> if you need support for other platforms.

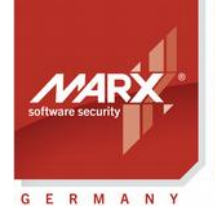

securing the digital world™

#### **Application Notes**

# **Pre-Boot Authentication** AN-5

| CRYPTO-BOX <sup>®</sup> Data Sheet |                                                                                                   |                                               |  |
|------------------------------------|---------------------------------------------------------------------------------------------------|-----------------------------------------------|--|
|                                    | CRYPTO-BOX SC (CBU SC)                                                                            | CRYPTO-BOX XS/Versa (CBU XS/Versa)            |  |
|                                    |                                                                                                   |                                               |  |
| Controller chip                    | RISC Smart Card Processor with USB Interface                                                      | RISC Smart Card Processor with USB Interface  |  |
| Chip certification                 | EAL4+                                                                                             | EAL4+                                         |  |
| Supported operating systems        | Windows, Linux, macOS, iOS, Android                                                               | Windows, Linux, macOS, iOS, Android           |  |
| In hardware implemented            | AES 128 Bit, RSA (up to 2048 Bit key length),                                                     | AES 128 Bit in hardware,                      |  |
| algorithms                         | others (for example: ECC) on request                                                              | RSA up to 2048 Bit key length on driver level |  |
| Memory size (complete)             | 72KByte, ca. 32KByte free                                                                         | 4, 32 or 64 KByte                             |  |
| Internal memory                    |                                                                                                   | an 19kPuta/a                                  |  |
| read/write performance             | Ca. OURDyte/s                                                                                     | Ca. 12kDyte/s                                 |  |
| Password (PIN/PUK)                 | up to 16 Byte length                                                                              |                                               |  |
| Case & LED                         | Designer metal housing, cast zinc, with LED display of operating status, eye for key ring/lanyard |                                               |  |
| Connector                          | USB Type A                                                                                        |                                               |  |
| Memory programming                 | minimum 100,000 write cycles                                                                      |                                               |  |
| Data retention time                | minimum 10 years                                                                                  |                                               |  |
| Conformity &                       | FCC, CE, RoHS, WEEE, USB logo                                                                     |                                               |  |
| Certifications                     |                                                                                                   |                                               |  |
| Dimensions                         | 14 x 7 x 32,5 mm / 0.55" x 0.28" 1.28"                                                            | 14 x 7 x 32,5 mm / 0.55" x 0.28" 1.28"        |  |
| Weight                             | 7,5g                                                                                              | 7,5g                                          |  |
| Temperature                        | -10°C to +70°C / 14°F to 158°F                                                                    |                                               |  |
| Humidity                           | 0% to 95% relative humidity                                                                       |                                               |  |

# **CRYPTO-BOX Certifications**

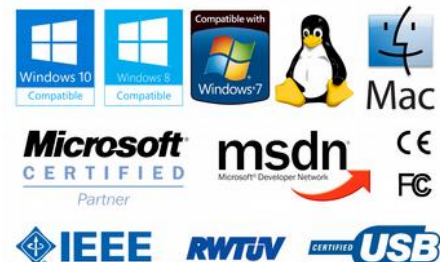

All brands, trademarks and registered trademarks are the property of their respective owners.

# **Evaluation Kit**

# www.marx.com/eval

#### MARX Software Security GmbH

Vohburger Strasse 68 85104 Wackerstein, Germany Phone: +49 (0) 8403 / 9295-0 Fax: +49 (0) 8403 / 9295-40 contact-de@marx.com

#### www.marx.com

#### MARX CryptoTech LP

489 South Hill Street Buford, GA 30518 U.S.A. Phone: (+1) 770 904 0369 Fax: (+1) 678 730 1804 contact@marx.com

Application Notes – 0-5Dec014ks(AN5\_UEFI\_)